## **Delegation in MyView**

## Step 1 $\rightarrow$ Overview of delegation

Managers at the School can create delegations to assign authorisations and responsibilities to another member of their team. This may be on a continuous basis or for a set period of time, for example, when you have annual leave scheduled.

A common delegated action is authorisation for approval for one or more tasks. While the delegation is in effect, the colleague you have delegated authorisation to has the responsibility to review and approve/reject requests submitted by your direct reports.

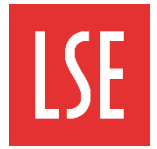

THE LONDON SCHOOL OF ECONOMICS AND POLITICAL SCIENCE

**Important**: you can only delegate authorisation and responsibilities to colleagues who are within your team hierarchy and are above or at an equal level to you.

| ME                    | MY PEOPLE |  |  |  |  |  |  |
|-----------------------|-----------|--|--|--|--|--|--|
| Not Se                | elected   |  |  |  |  |  |  |
| Team Selector         |           |  |  |  |  |  |  |
| Employee Visa Details |           |  |  |  |  |  |  |
| Manager Reports       |           |  |  |  |  |  |  |
| Team Delegations ^    |           |  |  |  |  |  |  |
| Current Delegations   |           |  |  |  |  |  |  |
| Create New Delegation |           |  |  |  |  |  |  |

## Step 2 → Adding a delegation

From the My People Navigation menu, select the **Team Delegations** drop-down list icon. **Important**: only managers and delegated authorities with access to the My People dashboard are able to create delegations.

Select **Create New Delegation**. The Delegation of Responsibility and Authorisations window is displayed.

Select the Authorisation radio button.

### Delegation of Responsibility And Auth

This is where you can delegate modules to a team member. You can also see if any module have been delegated to you.

| Rule Type *                                |  |
|--------------------------------------------|--|
|                                            |  |
| Description * Holidays approval delegation |  |
| Delegate To * Search                       |  |

**Description**: enter a description of the responsibilities you are delegating. In the example below, Holidays approval delegation is entered.

Delegate To: Click Search. The Advanced Search window is displayed.

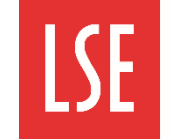

## Step 2 $\rightarrow$ Adding a delegation (continued)

You can use the Advanced Search window to locate the employee you want to delegate your authority to.

**Surname**: enter the surname of the employee you are searching for. Alternatively, enter information in to any of the search Fields.

Do not select the Direct Reports checkbox as you cannot delegate to your direct reports.

Select the employee you want to delegate authority to. In the example below, Mohammad Rehman is selected. Click **Continue**.

| Delegation of Responsi          | bility And Auth         |                                          |                                |                    |   |
|---------------------------------|-------------------------|------------------------------------------|--------------------------------|--------------------|---|
| AdvancedSearch                  |                         |                                          |                                |                    |   |
| Surname:                        | Rehman                  |                                          |                                |                    |   |
| First Name:                     |                         |                                          |                                |                    |   |
| Known As:                       |                         |                                          |                                |                    |   |
| Previous Surname:               |                         |                                          |                                |                    |   |
| Employee Number:                |                         |                                          |                                |                    |   |
| Direct Reports Only:            |                         |                                          |                                |                    |   |
|                                 |                         |                                          |                                |                    |   |
| Select: Name:                   |                         | Employee Number:                         | Location:                      |                    |   |
| REHMAN, MOHA                    | AMMAD                   | 030242                                   | Not Available                  |                    |   |
| Please make your selection from | m the search results to | [ Continue ], or amend the search criter | a and perform a new [ Search ] |                    |   |
|                                 |                         |                                          |                                |                    |   |
|                                 |                         |                                          |                                |                    |   |
|                                 |                         |                                          |                                | ack Search Continu | e |
|                                 |                         |                                          |                                |                    |   |

| Delegate For * | TEST EMPLOYEE (Emp: 030560, Post HR Analyst (710725)) |        |
|----------------|-------------------------------------------------------|--------|
|                |                                                       |        |
|                |                                                       | Select |
|                |                                                       |        |

# **Delegate For**: click **Select** to search for an employee.

A list of your direct reports is displayed. Select the employee(s) who you want to delegate authority for.

In this example Mohammad Rehman is given authorisation responsibilities for the TEST EMPLOYEE.

| [                                               |                               |                                  |               |
|-------------------------------------------------|-------------------------------|----------------------------------|---------------|
| Delegation of Respo                             | <u>nsibility And Auth</u>     |                                  |               |
| Select Option   People In Select All Deselect A | dividually O Direct Reports O | Whole Team                       |               |
| Employee Name                                   | Employee Number               | Post                             | Information   |
| TEST MANAGER                                    | 030559                        | HR Manager, Information (701019) |               |
| ☑ TEST EMPLOYEE                                 | 030560                        | HR Analyst (710725)              |               |
|                                                 |                               |                                  | Back Continue |

By confirming this action, the manager you delegate authority to must review and approve/reject your employees' sickness absence episodes.

Click Continue.

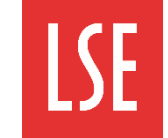

## Step 2 $\rightarrow$ Adding a delegation (continued)

The Delegation of Responsibility and Authorisations window displays again. You must now select which processes or request types you want to delegate authorisation for.

| Module/Process Group/View: click Select to search for an employee. |                                  |        |  |  |  |
|--------------------------------------------------------------------|----------------------------------|--------|--|--|--|
| Module/Process Group/View *                                        | Authorisation<br>Holiday Request | Select |  |  |  |

A list of your responsibilities and authorisation tasks is displayed.

Select the checkboxes for the tasks you want to delegate. In this example, Authorisation and Holiday Requests have been delegated. This means the team member you delegate authority to can approve or reject annual leave requests for your selected reports.

When you have selected all the required checkboxes, click **Continue**.

You are returned to the Delegation of Responsibility and Authorisations window. You must now select the delegation period.

Scroll down to the Delegation Period fields. Here you must select the date range for the delegated authority.

**From Date**: type a date to delegate your authorisation from in a dd/mm/yyyy format.

**To Date**: : type a date to delegate your authorisation to in a dd/mm/yyyy format.

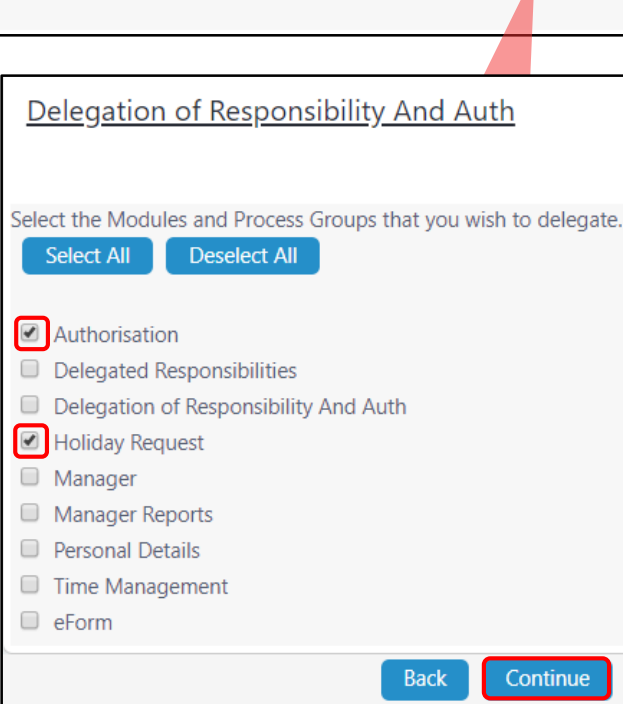

**Note**: you can also click the **Calendar** icon to open the Calendar tool and select a date.

| Delegation Period            |            |      |               | ] | Ja | nuar | y   | ٣     | 201     | 9 🔻 | X  |
|------------------------------|------------|------|---------------|---|----|------|-----|-------|---------|-----|----|
| From Date                    | 09/01/2019 |      |               |   | <  | <    | < - | Today | / >     |     | >> |
| To Date                      | 11/01/2019 |      |               |   | S  | М    | 1   | W     |         | F   | S  |
| Absence                      |            |      |               |   | 6  | 7    | 8   | 2     | 5<br>10 | 4   | 12 |
| Suppress Email Notifications |            |      |               |   | 13 | 14   | 15  | 16    | 17      | 18  | 19 |
|                              |            |      |               |   | 20 | 21   | 22  | 23    | 24      | 25  | 26 |
|                              |            | Back | Submit/Update |   | 27 | 28   | 29  | 30    | 31      |     |    |

Select the **Absence** checkbox if you will be absent from work for the duration of the delegation period. This means all tasks and authorisations will be workflowed to your delegated authority for this duration.

Select the **Suppress Email Notifications** checkbox to pause all authorisation emails for the duration of the delegation period.

Click **Submit/Update** to submit the delegation in MyView. This is processed automatically. A success message is displayed confirming you have submitted the new delegation.

# Delegation in MyView

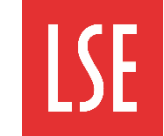

## Step 3 → Managing delegations

#### Viewing and amending your delegations

You can use MyView to review all of your existing delegations. This allows you to keep track of the tasks that you have delegated to your colleagues to authorise. To view your delegations:

Click the My People dashboard.

Click the **Team Delegations** drop-down list icon.

Select **Current Delegations** from the Team Delegations drop-down list. The Current Delegations window is displayed where you can view your delegations. In the example below, there is one delegation displayed to Mohammad Rehman.

To view the delegation details, or amend the delegation, click the **Description**.

| ME MY PEOPLE                                 | Arrive Arrive Arriv |
|----------------------------------------------|----------------------------------------------------------------------------------------------------|
| Not Selected                                 | Delegation of Responsibility And Auth<br>This is where you can delegate modules to a team member. You can also see if any module have been delegated to you.                                                                                                    |
| Team Selector                                | Delegation                                                                                                    |
| Employee Visa Details                        | Add New                                                                                                    |
| Manager Reports                              | Type Delegated to From To Absence Description                                                                                                    |
| Team Delegations ^                           | A         MOHAMMAD REHMAN         09/01/2019 11/01/2019 Y         approval delegation                                                                                                    |
| Current Delegations<br>Create New Delegation | Post Delegation $igodot$                                                                                                    |
| My Team Absence v                            | Post Delegated rules                                                                                                    |

An overview of the delegation is displayed. You cannot edit any of the delegation fields from here. If you want to edit the delegation, scroll to the end of the window.

Click **Edit**. The Delegation of Responsibility and Authorisations window is displayed. From here you can edit any of the fields you set up when creating the delegation.

#### Note: for guidance on how to complete and submit the delegation, see step 2 Adding a delegation.

| Team Selector         |   |                              | Holiday Request |
|-----------------------|---|------------------------------|-----------------|
| Employee Visa Details |   |                              |                 |
| Manager Reports       |   |                              |                 |
| Team Delegations      | ~ | Delegation Period            |                 |
| Current Delegations   |   | From<br>To                   | 09/01/2019      |
| Create New Delegation |   | Absence                      |                 |
| My Team Absence       | ~ | Suppress Email Notifications |                 |
|                       |   |                              | Back Edit       |

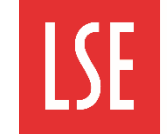

## Step 4 $\rightarrow$ Actions delegated to you (placeholder)

#### Viewing responsibilities delegated to you

You can view the delegated responsibilities to you, by clicking on 'My Delegated Actions'.

| Dashboard            |   | Delegation of Responsibility And Auth                                                                               |         |
|----------------------|---|----------------------------------------------------------------------------------------------------|---------|
| My Personal Details  | ~ | This is where you can delegate modules to a team member. You can also see if any module have been delegated to you. |         |
| My Pay Documents     |   | Delegation                                                                                                    | Θ       |
| My eForms            | * |                                                                                                    | Add New |
| My Submissions       |   |                                                                                                    |         |
| My Absence           | ~ | Post Delegation                                                                                                    | Θ       |
| My Delegated Actions |   |                                                                                                    |         |
| My Useful Links      | × | Delegated rules                                                                                                    | Θ       |
| My Documents         |   | Type Delegated from From To Absence Description                                                                     |         |
|                      |   | A Line Manager 04/03/2019 08/03/2019 Y Leave Management                                                             |         |
|                      |   | Post Delegated rules                                                                                                | Θ       |
|                      |   |                                                                                                    |         |
| 1                    |   |                                                                                                    |         |

Any responsibilities delegated to you, are in the 'Delegated rules' section. In the example above, you can see that the 'Line Manager' has delegated **leave management** responsibilities to the user from the **4** – **8 March 2019**.

Г

| By clicking on 'Leave Management'  |
|------------------------------------|
| (highlighted above) you can review |
| further details of the delegation  |
| responsibility that has been given |
| to you.                            |

In this example you can see that **Authorisation**, **Holiday Request** and **Time Management** for three employees, has been delegated to you.

| Dashboard            |                    | Delegation of I   | Responsibility And Auth                                                                                             |                                                                   |                     |  |  |  |  |
|----------------------|--------------------|-------------------|----------------------------------------------------------------------------------------------------|-------------------------------------------------------------------|---------------------|--|--|--|--|
| My Personal Details  | ×                  | This is where you | This is where you can delegate modules to a team member. You can also see if any module have been delegated to you. |                                                                   |                     |  |  |  |  |
| My Pay Documents     |                    | Delegated Rule    |                                                                                                    |                                                                   |                     |  |  |  |  |
| My eForms            | ~                  | Rule Type         | Authorisation     Responsibilities                                                                                  |                                                                   | _                   |  |  |  |  |
| My Submissions       |                    | Description       | Leave Management                                                                                                    |                                                                   |                     |  |  |  |  |
| My Absence           |                    | Module/Process    | Holiday Request<br>Time Management                                                                                  |                                                                   |                     |  |  |  |  |
| My Delegated Actions |                    | droup/ view       |                                                                                                    |                                                                   |                     |  |  |  |  |
| My Useful Links      | Ŷ                  | Delegated To      | Employee Name                                                                                                    |                                                                   |                     |  |  |  |  |
| My Documents         |                    | Delegated For     | Employee Name 1 (Emp ID, Post: J<br>Employee Name 2 (Emp ID, Post: J<br>Employee Name 3 (Emp ID, Post: J            | bb title (Post ID))<br>bb title (Post ID))<br>bb title (Post ID)) |                     |  |  |  |  |
|                      | Rule is Valid When |                   |                                                                                                    |                                                                   |                     |  |  |  |  |
|                      |                    | Date From         | 04/03/2019                                                                                                    |                                                                   |                     |  |  |  |  |
|                      |                    | Date To           | 08/03/2019                                                                                                    |                                                                   |                     |  |  |  |  |
|                      |                    | Absence           | *                                                                                                    |                                                                   |                     |  |  |  |  |
|                      |                    | Redirect To       |                                                                                                    |                                                                   |                     |  |  |  |  |
|                      |                    | Redirect To       | -                                                                                                    | Search                                                            |                     |  |  |  |  |
|                      |                    |                   |                                                                                                    |                                                                   | Back Save for Later |  |  |  |  |

### Where to find support

**My Useful Links**: you can find supporting information in the My Useful Links drop-down list. This is found in the MyView Navigation menu.

HR contacts : https://info.lse.ac.uk/Staff/Divisions/Human-Resources/HR-people

For further information, guidance and videos on using MyView please visit the MyView webpages.